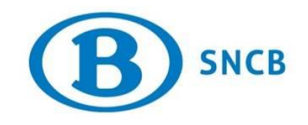

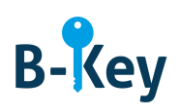

## MANUEL

### Activer B-Key Authenticator sur votre ordinateur Windows

#### Table des matières

| 1. | Informations de base                                               | . 2 |
|----|--------------------------------------------------------------------|-----|
| 2. | Instructions                                                       | . 2 |
| 3. | À qui s'adresser en cas de questions au sujet de cette procédure ? | . 3 |

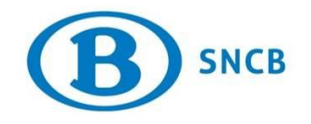

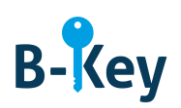

#### 1. Informations de base

#### 1.1 Étapes de processus B-Key

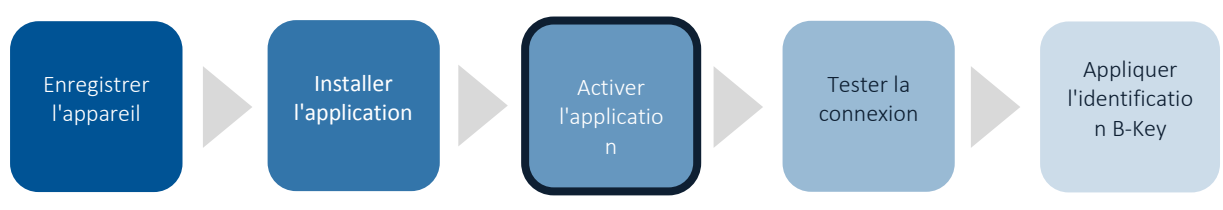

#### **1.2 Champ d'application**

Les instructions s'appliquent à :

- Appareil : votre ordinateur SNCB / votre ordinateur personnel avec système d'exploitation Windows 7 ou Windows 10 que vous avez enregistré dans l'assistant d'enregistrement B-Key sur <u>http://bportal</u> > Pratique > Accès > Authentification B-Key
- Application : B-Key Authenticator

#### 2. Instructions

#### 2.1 Ouvrir B-Key Authenticator

Ouvrez B-Key Authenticator sur votre ordinateur.

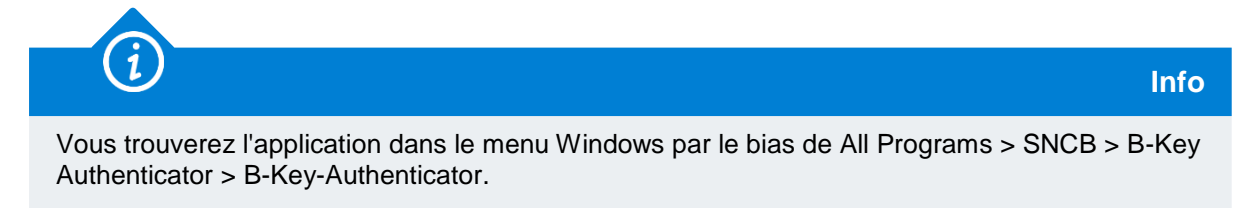

#### 2.2 Ajouter compte

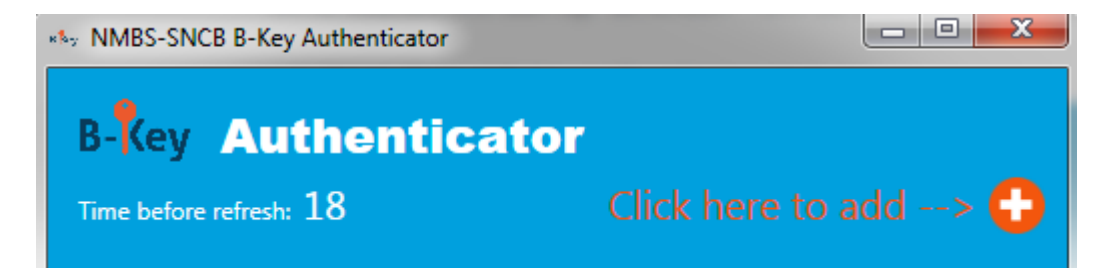

1. Cliquez sur le « + » pour ajouter un compte.

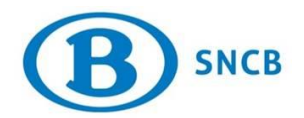

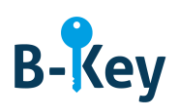

| ∗‰ Add       |        |
|--------------|--------|
| Acccountname |        |
| XYZ7689      |        |
| Secret       |        |
|              |        |
| Issuer       |        |
| NMBS-SNCB    |        |
|              |        |
| Add          | Cancel |

2. Saisissez le code d'activation dans le champ vide « Activation code ».

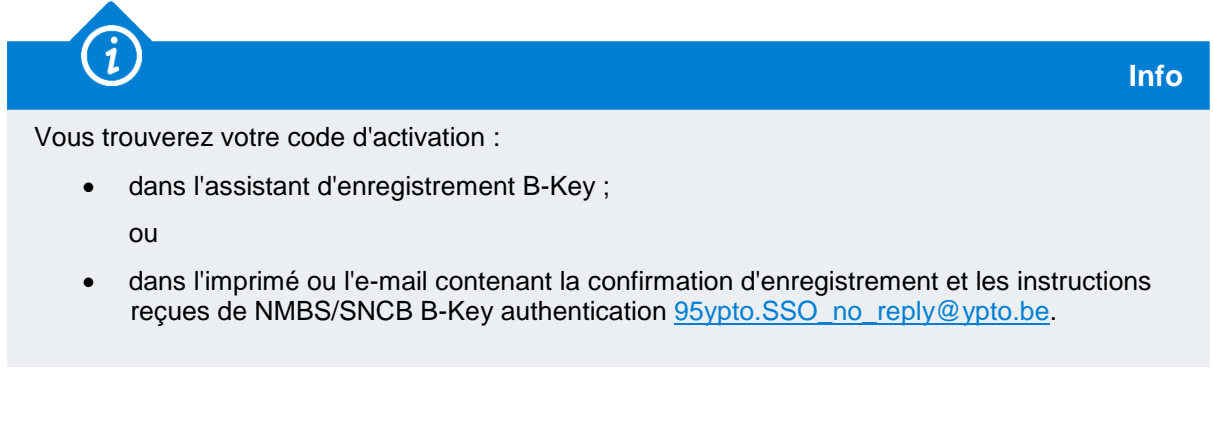

3. Cliquez sur « Add ».

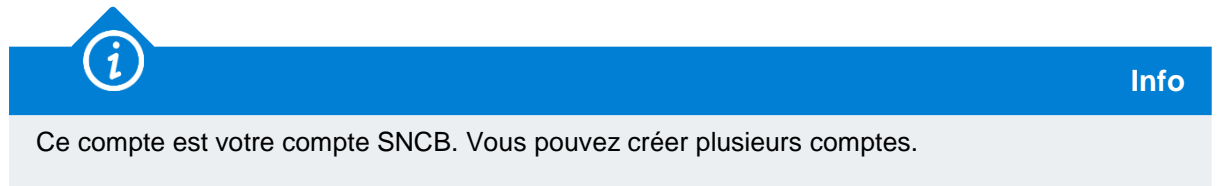

# 3. À qui s'adresser en cas de questions au sujet de cette procédure ?

Les collaborateurs du B-IT Support Center sont à votre disposition pour répondre à vos questions au sujet de cette procédure.

| Domaine de support  | Téléphone    | E-mail                  |
|---------------------|--------------|-------------------------|
| B-IT Support Center | 02 528 31 00 | supportcenter@b-rail.be |